## ENLACE - Académico

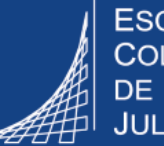

ESCUELA COLOMBIANA DE INGENIERÍA JULIO GARAVITO

## Consultar el horario de clases -Profesor

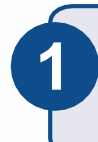

3

Ingresar al sistema digitando usuario y contraseña del correo institucional sin el dominio (@escuelaing.edu.co)

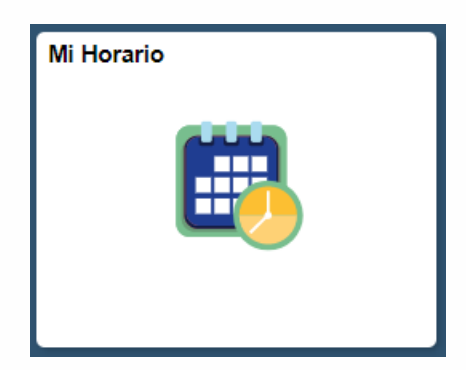

Hacer clic en el ícono **Mi Horario** ubicado en la ventana principal

Se presenta el horario del profesor en formato calendario por semanas.

Podrá visualizar las clases programadas en el periodo académico actual en pregrado, posgrado y educación continuada.

| Mi Horario   Li<br>Centro Profes | sta Clases<br>orado                        |                  |                                            |                                            |                                            |                    |
|----------------------------------|--------------------------------------------|------------------|--------------------------------------------|--------------------------------------------|--------------------------------------------|--------------------|
| Ver Mi Hora                      | ario Semanal                               |                  |                                            |                                            |                                            |                    |
| << Sem                           | ana Anterior                               | Semana d         | e 26/7/2021 - 1/8/2                        | 2021                                       | Semana Sig>                                | >>                 |
| Mostrar                          | Semana 01/08/2021                          | ) Hora Ir        | nicio 8:00AM                               | Hora Fin 12:                               | 00PM Act                                   | ualizar Calendario |
| Hora                             | Lunes<br>26 Jul                            | Martes<br>27 Jul | Miércoles<br>28 Jul                        | Jueves<br>29 Jul                           | Viernes<br>30 Jul                          | Sábado<br>31 Jul   |
| 8:00AM                           | MATE CALV - 10<br>Clase<br>7:00AM - 8:30AM |                  | MATE CALV - 10<br>Clase<br>7:00AM - 8:30AM | MATE CALV - 10<br>Clase<br>7:00AM - 8:30AM | MATE CALV - 10<br>Clase<br>7:00AM - 8:30AM |                    |
| 9:00AM                           |                                            |                  |                                            |                                            |                                            |                    |
| 10:00AM                          | MATE PRBA - 1<br>Clase<br>10:00AM -        |                  | MATE PRBA - 1<br>Clase<br>10:00AM -        |                                            | MATE PRBA - 1<br>Clase<br>10:00AM -        |                    |
| 11:00AM                          | 11:30AM<br>Edificio D D-211                |                  | 11:30AM<br>Edificio D D-211                |                                            | 11:30AM<br>Edificio D D-211                |                    |

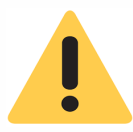

## El sistema muestra por defecto la primera semana del ciclo académico activo.

Para ver una semana en particular:

- 1. Dirigirse a la parte superior izquierda en el campo **Mostrar semana,** hacer clic en el ícono de calendario
- 2. Hacer clic en la opción **Fecha** Actual o elegir la fecha que se desee consultar.
- 3. Elegir la hora inicio y fin
- 4. Hacer clic en el botón Actualizar Calendario

| << Semana Anterior |                      |             |             | Semana de 31/12/2018 |              |              |               |               |               |   | Semana Sig>> |                                               |                 |                   |
|--------------------|----------------------|-------------|-------------|----------------------|--------------|--------------|---------------|---------------|---------------|---|--------------|-----------------------------------------------|-----------------|-------------------|
| 1                  | Mostrar Semana 01/01 | /2019 🛐     |             | -[                   | Hor          | a Ini        | icio          | 08:00         | )             |   | 1            | Hora Fin 18:00                                | Actu            | alizar Calendario |
| Hora               | Lunes<br>31 Dic      | Mar<br>1 Ei | Cale<br>Ene | enda<br>ero          | ario         | ▼<br>X       | 201<br>J      | 9<br>V        | v<br>S        | × |              | Viernes<br>4 Ene                              | Sábado<br>5 Ene | Domingo<br>6 Ene  |
| 8:00AM             |                      |             | 6<br>13     | 7<br>14              | 1<br>8<br>15 | 2<br>9<br>16 | 3<br>10<br>17 | 4<br>11<br>18 | 5<br>12<br>19 |   | 10           | MATE CALV - 10<br>Clase<br>7:00AM -<br>8:30AM |                 |                   |
| 9:00AM             |                      |             | 20<br>27    | 21<br>28             | 22<br>29     | 23<br>30     | 24<br>31      | 25            | 26            |   |              |                                               |                 |                   |
| 40-00414           |                      |             | 2           |                      | Feo          | cha A        | Actua         |               |               |   |              |                                               |                 |                   |

En la parte inferior de la ventana, se pueden elegir diferentes opciones, de acuerdo con lo que se desee visualizar en el horario. Una vez marcadas las opciones deseadas, hacer clic en el botón <u>Actualizar Calendario</u>

| ▼ Opciones Visualización |           |          |           |                       |  |  |  |  |  |  |
|--------------------------|-----------|----------|-----------|-----------------------|--|--|--|--|--|--|
| Mostrar AM/PM            | 🗹 Lunes   | Jueves   |           |                       |  |  |  |  |  |  |
| 🗆 Mostrar Título Clase   | Martes    | Viernes  | 🗹 Domingo | Actualizar Calendario |  |  |  |  |  |  |
| Mostrar Rol Instructor   | Miércoles | 🗹 Sábado |           |                       |  |  |  |  |  |  |

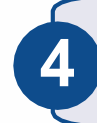

Para cambiar la forma de visualización del horario, hacer clic en la opción **Mi Horario**, el cual se encuentra en la parte superior izquierda.

| Centro Profesorad                                                                   | O Centro Asesores       | <u>B</u> úsqueda |                         |                         |                         |  |  |  |  |  |
|-------------------------------------------------------------------------------------|-------------------------|------------------|-------------------------|-------------------------|-------------------------|--|--|--|--|--|
| Mi Horario   Lista Clases                                                           |                         |                  |                         |                         |                         |  |  |  |  |  |
| Centro Profesorado                                                                  |                         |                  |                         |                         |                         |  |  |  |  |  |
| Ver Mi Horario Semanal                                                              |                         |                  |                         |                         |                         |  |  |  |  |  |
| Semana Anterior Semana de 26/7/2021 - 1/8/2021 Semana Sig>>                         |                         |                  |                         |                         |                         |  |  |  |  |  |
| Mostrar Semana 01/08/2021 Hora Inicio 8:00AM Hora Fin 12:00PM Actualizar Calendario |                         |                  |                         |                         |                         |  |  |  |  |  |
| HoraLunesMartesMiércolesJuevesViernesSábado26 Jul27 Jul28 Jul29 Jul30 Jul31 Jul     |                         |                  |                         |                         |                         |  |  |  |  |  |
| 8:00AM                                                                              | MATE CALV - 10<br>Clase |                  | MATE CALV - 10<br>Clase | MATE CALV - 10<br>Clase | MATE CALV - 10<br>Clase |  |  |  |  |  |

El sistema muestra el horario en <u>formato listado</u>. Se visualizan <u>todas las clases</u> programadas en el periodo académico actual en pregrado y posgrado.

Para visualizar las clases de educación continuada, dirigirse a la parte superior, hacer clic en el botón Cambiar Ciclo y elegir el periodo académico del respectivo curso.

## Mi Programa

| 2021-<br>COL( | -Segu<br>OMBI | indo Período   E<br>ANA DE INGENII | SC.<br>ERIA                  | (                           | Cambiar Ciclo           | Ver Resumen Datos I<br>Ver Resumen Libro T<br>Calendario Exámene | Ver Resumen Datos Personales<br>Ver Resumen Libro Texto<br>Calendario Exámenes |  |
|---------------|---------------|------------------------------------|------------------------------|-----------------------------|-------------------------|------------------------------------------------------------------|--------------------------------------------------------------------------------|--|
| Sele          | c Opc         | ión Visualizació<br>Mostrar Todas  | n<br>s Clases O Mo           | Clases Inscritas            |                         |                                                                  |                                                                                |  |
| Ley           | /enda         | Icono 🛛 🏫 Lista                    | ado Clases 🛛 🔄 Lta Calific   | caciones                    | 🕎 Cuaderno Eval 🛛 🛃     | Actividades 🛛 😡 Ge                                               | stión Académica                                                                |  |
| Mil           | lora          | rio Clases > 20                    | 21-Segundo Período >         | ESC. CO                     | LOMBIANA DE INGENIERIA  | Α                                                                |                                                                                |  |
|               |               |                                    |                              | Personalizar   Ver Todo   🗄 | 🛛   🔣 🛛 Primero 🧃       | 🕥 1-3 de 3 🕟 Último                                              |                                                                                |  |
|               |               | Clase                              | Nombre Clase                 | Inscritos                   | Días y Hora             | Aula                                                             | Fechas Clase                                                                   |  |
|               |               | MATE CALV-10<br>(2280)             | Cálculo Vectorial<br>(Clase) | 0                           | LunMiércV 07:00 - 08:30 | P/Asig                                                           | Jul 1, 2021-<br>Dic 31, 2021                                                   |  |
|               |               |                                    |                              |                             | Jue 07:00 - 08:30       | P/Asig                                                           | Jul 1, 2021-<br>Dic 31, 2021                                                   |  |
|               |               | MATE PRBA-1<br>(1661)              | Probabilidad (Clase)         | 0                           | LunMiércV 10:00 - 11:30 | Salones<br>pregrado                                              | Jul 1, 2021-<br>Dic 31, 2021                                                   |  |

Web: serviciosti.escuelaing.edu.co